## Settings on Synology RTSP Streaming Videos

SimCam and Synology should be binded with the same WiFi.

## Obtain RTSP Streaming Address of SimCam Camera

1. Choose one online camera's settings in SimCam app.

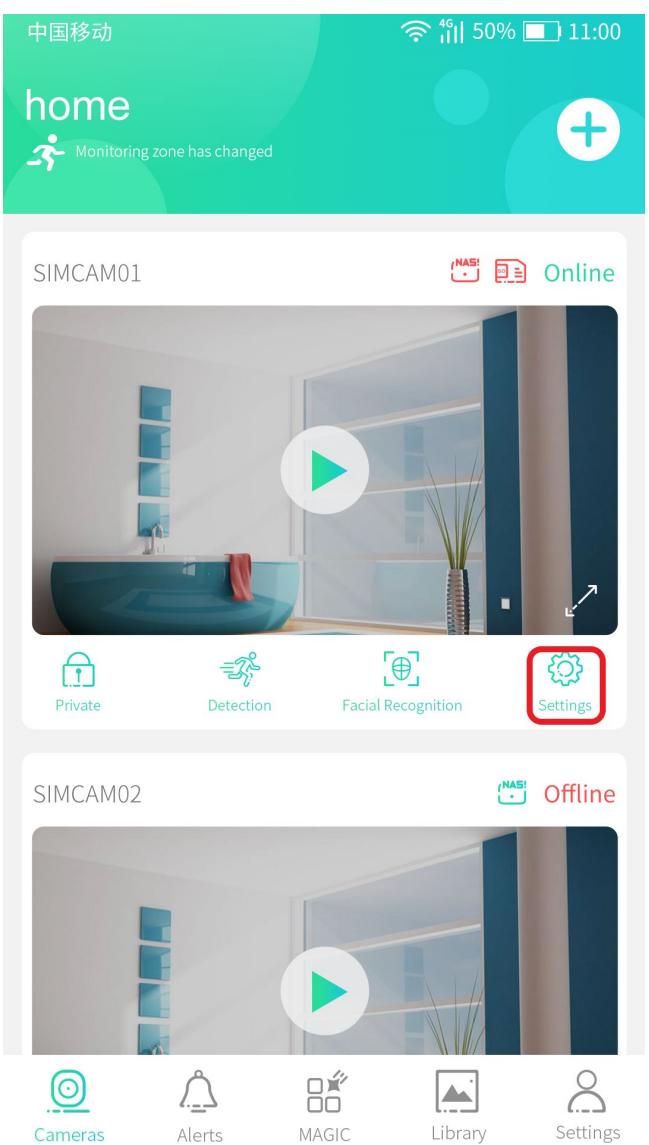

## 2. Choose 'Camera Information'.

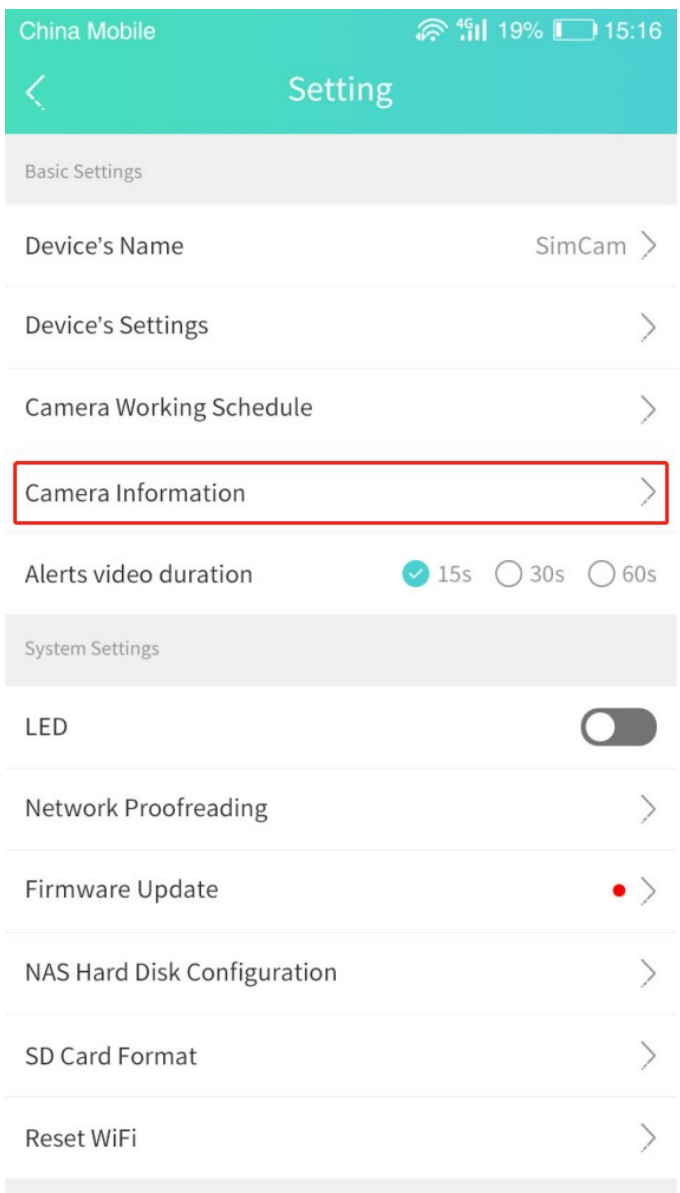

**3.** Click 'Obtain' to get RTSP streaming address.

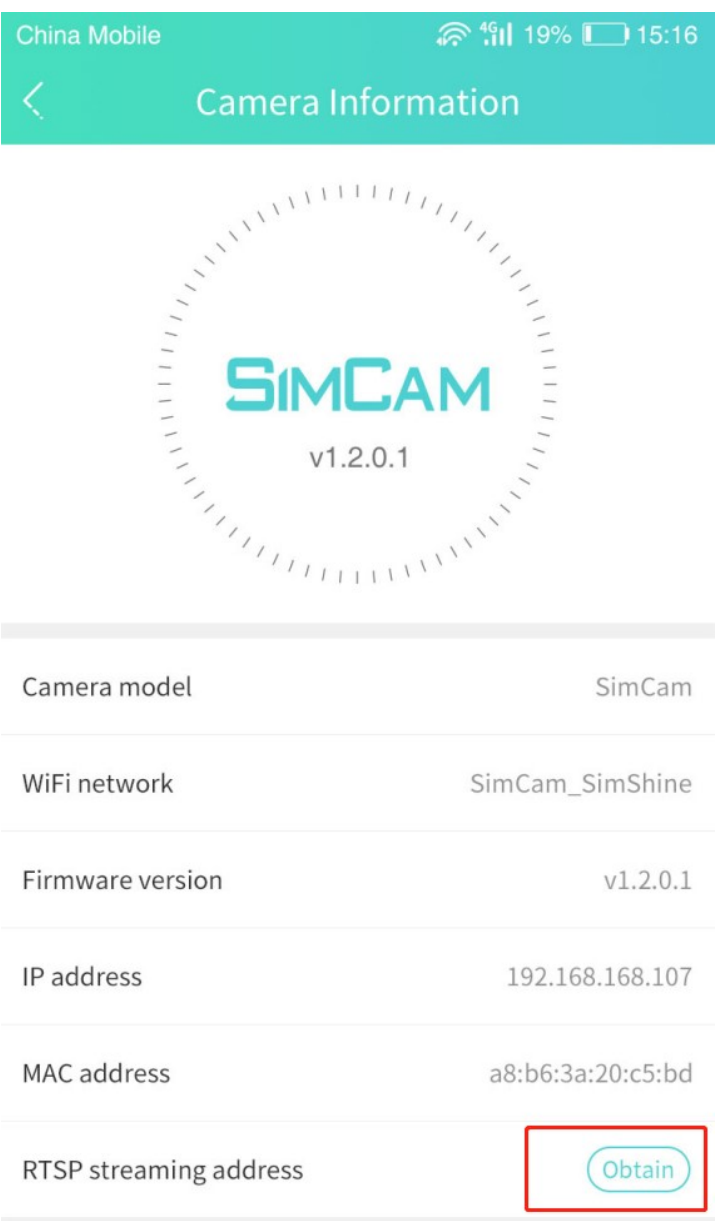

| China Mobile           |                   |
|------------------------|-------------------|
| < Camera In            |                   |
| Similar vi.2           | CAM 2.0.1         |
| RTSP stream            | ning address      |
| rtsp: //admin: 123456@ | 192.168.0.15/live |
| Cancel                 | Confirm           |
| Firmware version       | v1.2.0.1          |
| IP address             | 192.168.168.107   |
| MAC address            | a8:b6:3a:20:c5:bd |
| RTSP streaming address |                   |
|                        |                   |

## Settings on Synology RTSP Streaming Videos

1. Select 'Package Center' in the management interface.

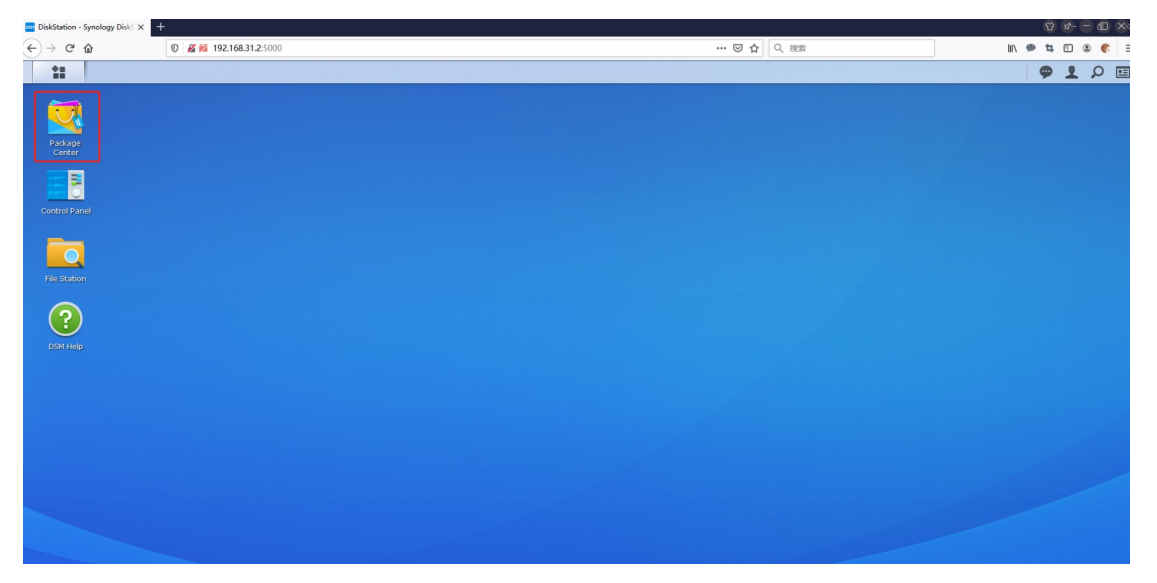

| Package Center     P = = ×       Installed     Installe       Installed     Installe       Installed     Installe       Installed     Installe       Installed     Installe       Installed     Installe       Installed     Installe       Installed     Installe       Installed     Installe       Installe     Installe       Installe<                                                                                                    | ŵ | 0 0 🚧 192.168.31.2:5000 |                      |                                 | ⊡ ☆                     | Q、 挽索 | II\ 🗭 🛱 |
|----------------------------------------------------------------------------------------------------|---|-------------------------|----------------------|---------------------------------|-------------------------|-------|---------|
| Package Center       P = • ×         Installed       Installed       Installed       Storage Analyzer         Installed       Installed       Installed       Installed       Installed         Installed       Installed       Installed       Installed       Installed         Installed       Installed       Installed       Installed       Installed         Installed       Installed       Installed       Installed       Installed         Installed       Installed       Installed       Installed       Installed         Installed       Installed       Installed       Installed       Installed         Installed       Installed       Installed       Installed       Installed         Installed       Installed       Installed       Installed       Installed         Installed       Installed       Installed       Installed       Installed         Installed       Installed       Installed       Installed       Installed       Installed         Installed       Installed       Installed       Installed       Installed       Installed       Installed         Installed       Installed       Installed       Installed       Installed       Installed       Installe                                                                                                    |   |                         |                      |                                 |                         |       | 9       |
| Package Center     Package Center     Package Cen                                                                                                    |   |                         |                      |                                 |                         |       |         |
| Reveal forstalled                                                                                                    |   |                         | Package C            | ienter                          | 7 - 8 X                 |       |         |
| Installed     Installed     Installed <td></td> <td>&lt; &gt; C <math>\rho</math> Search</td> <td>IDSCAIL</td> <td>IDSTAIL</td> <td>Manual Install Settings</td> <td></td> <td></td>                                                                                                    |   | < > C $\rho$ Search     | IDSCAIL              | IDSTAIL                         | Manual Install Settings |       |         |
| Image: ADUCAGES       Image: ADUCAGES       Image: ADUCAGES       Image: Standard Analyzer       Utilities       Image: Standard Analyzer         Image: ADUCAGES       Image: Image: Ima                                                                                                    |   | 🖶 Installed 🛛 🌀         | _                    | -                               |                         |       |         |
| nd and and and and and and and and and a                                                                                                    |   | 1 All Packages          | RADIUS Server        | SSO Server                      | Storage Analyzer        |       |         |
| Intal     Intal     Intal       Image: Superson Superson Supers                                                                                                    |   |                         | E Business, Oditides | SSO Business, oundes            | Unities                 |       |         |
| Synolday String Campone<br>Comment String String String String<br>String String String<br>String String<br>String<br>String String<br>String String<br>String<br>String String<br>String<br>String String<br>String<br>Str           | _ |                         | Install              | Install                         | Install                 |       |         |
| Extranse, Statut<br>Coom Coom Coda Coda Coda Coda Coda Coda Coda Coda                                                                                                    |   |                         | Surveillance Station | Synology<br>Application Service | Synology Chat           |       |         |
| Open     Update     Update       Server     Synology Office     Data Synology Office       Server     Data Synology Office     Data Synology Office       Update     Data Synology Office     Data Synology Office       Update     Data Synology Office     Data Synology Office       Update     Data Synology Office     Data Synology Office       Update     Data Synology Office     Data Synology Office       Update     Update     Data Synology Office       Update     Update     Data Synology Office       Update </td <td></td> <td></td> <td>Business, Securit</td> <td>Service Compone</td> <td>Productivity, Colla</td> <td></td> <td></td>                                                                                                    |   |                         | Business, Securit    | Service Compone                 | Productivity, Colla     |       |         |
| Synology Office<br>Severe Severe Severe Subsets Product.<br>Votorie Install Install                                                                                                    |   |                         | Open                 | Update                          | Update                  |       |         |
| Distribusiones, Produc.<br>Usitives<br>Usitives<br>U | ) |                         | Synology Drive       | Synology Office                 | Text Editor             |       |         |
| Unital     Install       Universal Search     USD Copy       Ublices     USD Copy       Value     Value                                                                                                    |   |                         | Business, Produc     | Business, Produc                | Utilities               |       |         |
| Universal Search USB Copy<br>Universal Search USB Copy<br>Universal Search USB Copy<br>Usadap, USB Copy<br>Multimedia                                                                                                    |   |                         | Update               | Install                         | Install                 |       |         |
| Utilities Eaclag, Utilities Puttmedia                                                                                                    |   |                         | Universal Search     | USB Copy                        | Video Station           |       |         |
|                                                                                                    |   | 8                       | Utilities            | SD Backup, Utilities,           | Multimedia              |       |         |
| Friddy Friddy Fr                                                                                                    |   |                         | todate               | Install                         | Testall                 |       |         |
|                                                                                                    |   |                         |                      |                                 |                         |       |         |
|                                                                                                    |   |                         |                      |                                 |                         |       |         |
|                                                                                                    |   |                         |                      |                                 |                         |       |         |
|                                                                                                    |   |                         |                      |                                 |                         |       |         |
|                                                                                                    |   |                         |                      |                                 |                         |       |         |
|                                                                                                    |   |                         |                      |                                 |                         |       |         |
|                                                                                                    |   |                         |                      |                                 |                         |       |         |

2. Select 'Surveillance Station' and click 'Open'.

| Diskatation - synology bits. A | synongy surremance status: A                               |                                              |                     |                |
|--------------------------------|------------------------------------------------------------|----------------------------------------------|---------------------|----------------|
| <) → ୯ û                       | 🛛 🔏 192.168.31.2:5000/webman/3rdparty/SurveillanceStation/ |                                              | … 🖾 🗘 投票            | lii\ 🥬 🛱 🖸 😩 🌮 |
| ***                            |                                                            |                                              |                     | 9 <b>1</b> 9   |
| Live View                      |                                                            |                                              |                     |                |
|                                | 2                                                          | IP Camera                                    | 2 - 0 X             |                |
| Timeline                       | Add - Delete Edit -<br>Add Camera                          | Enable - Configuration - FAQ<br>simcamrtsp45 | Occupied: 19.7 (GB) |                |
|                                | Normal 1                                                   | 0 192.168.31.45:554                          | [Local Host]        |                |
| IP Camera                      | Disconnected 0                                             |                                              |                     |                |
|                                | Disabled 0                                                 |                                              |                     |                |
|                                | Deleted 0                                                  |                                              |                     |                |
| Recording                      | Others 0                                                   |                                              |                     |                |
| Application Center             |                                                            | Applications                                 |                     |                |
|                                |                                                            | No available items                           |                     |                |
|                                |                                                            |                                              |                     |                |
| Help                           |                                                            |                                              |                     |                |
|                                |                                                            |                                              |                     |                |
|                                |                                                            |                                              |                     |                |
|                                |                                                            |                                              |                     |                |
|                                |                                                            |                                              |                     |                |
|                                |                                                            |                                              |                     |                |

3. Choose 'IP Camera' and click 'Add Camera'.

4. Choose 'Quick Setup' and click 'Next'.

| Unicotation - synology Unic X | logy surveinance station X                             |                         |          | - 6 /         |
|-------------------------------|--------------------------------------------------------|-------------------------|----------|---------------|
| ← → ♂ ŵ                       | 192.168.31.2:5000/webman/3rdparty/SurveillanceStation/ | ⊡ ☆                     | Q、 搜索    | li\ 🗭 ኳ 🗊 🛎 🍞 |
| ***                           |                                                        |                         |          | 919           |
| Live View                     |                                                        | Add Camera Wizard       | ×        |               |
|                               | Ad - Setup                                             |                         |          |               |
| Timeline                      | All Status Select a setup mode: Quit                   | k Setup<br>Iplete Setup | al Host] |               |
| <b>.</b>                      | Normal                                                 |                         |          |               |
| IP Camera                     | Disconnecte                                            |                         |          |               |
|                               | Disabled                                               |                         |          |               |
| Recording                     | Others                                                 |                         |          |               |
| Application Center            |                                                        |                         | <u> </u> |               |
| ?                             |                                                        | Next Cano               | o        |               |
| Heb                           |                                                        |                         |          |               |

5. Select 'User Define' in Brand, select 'Streaming-RTSP' in Type, fill in the RTSP streaming address obtained in SimCam app and click 'NEXT'. Notes: 'rtsp: //' has already existed by default so it just need to fill in the subsequent contents.

| Name.  | User Define                     |                 |
|--------|---------------------------------|-----------------|
| Brand: | [User Define]                   |                 |
| Type:  | Streaming - RTSP 💌              |                 |
| Path:  | rtsp:// SIMCAM:39U5P9@192.168.: | 1               |
|        |                                 |                 |
|        |                                 |                 |
|        |                                 |                 |
|        |                                 | Tact Connection |
|        |                                 | Test Connection |
|        |                                 |                 |
|        |                                 |                 |
|        |                                 |                 |
|        |                                 |                 |

6. The successful setup interface shows as follows, please click the camera to enter the live streaming.

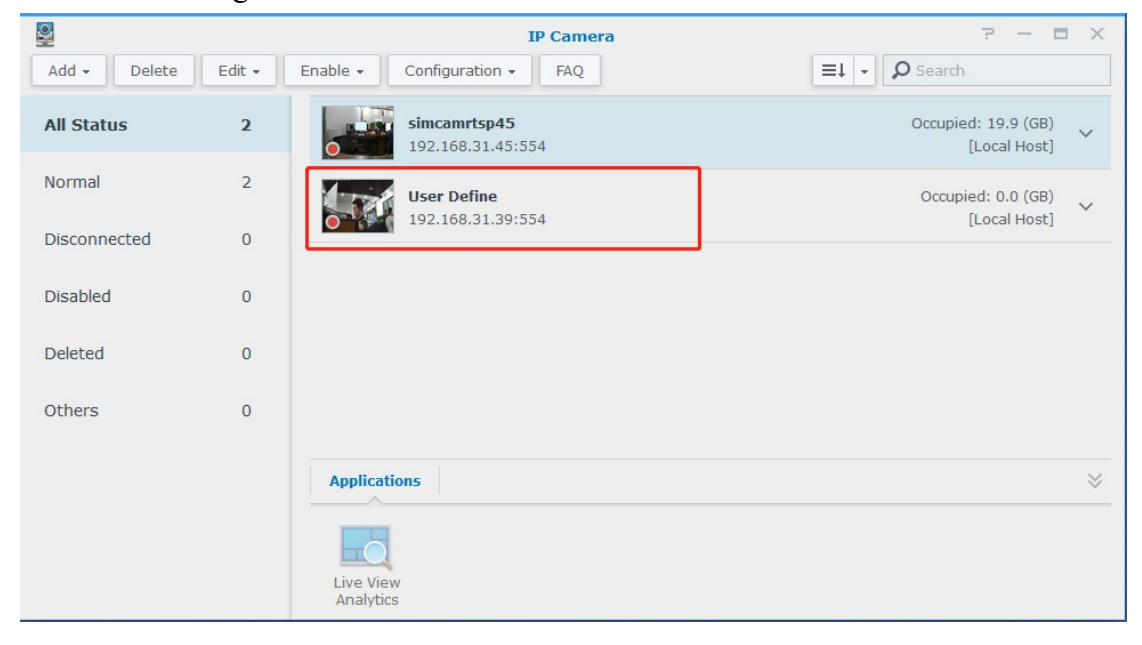